## 13. A Paint rajzolóprogram

A Windows operációs rendszer beépített rajzolóprogramja, tartozéka a Paint. A program egyszerű ábrák rajzolására és képek kezelésére alkalmas.

#### PAINT A WINDOWS-7-BEN

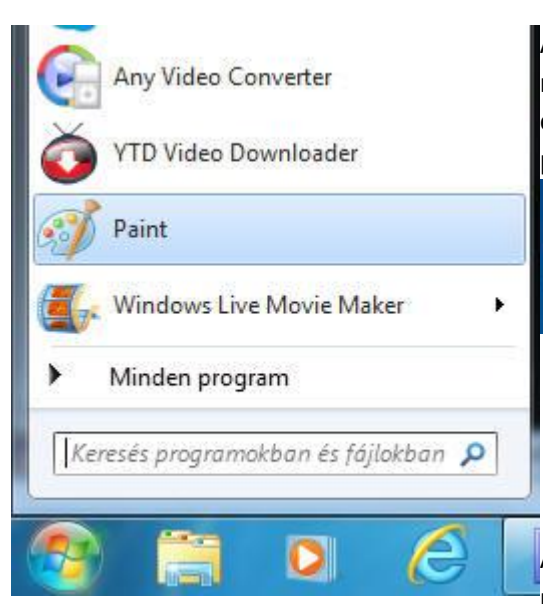

A programot a START MENÜ / MINDEN PROGRAM / KELLÉKEK mappájából indítjuk, vagy a START MENÜ felső részében rögzített, esetleg az asztalon levő parancsikonra kattintunk. A program parancsikonja a következő:

A megnyíló program ablaka az alábbi: (ha a programot teljes képernyőn nyitjuk meg, az egyes menüpontok részletesebben látszanak.)

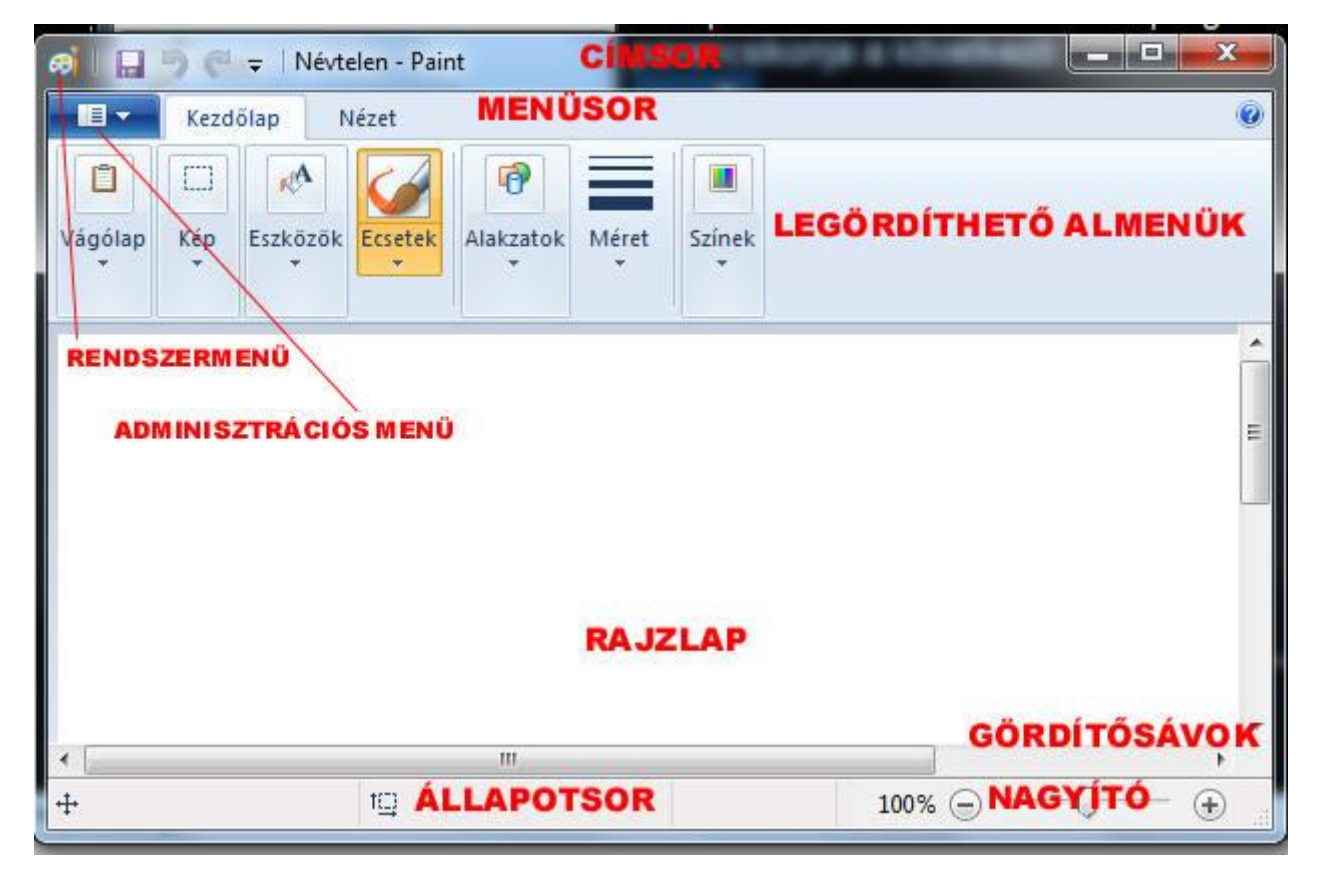

Paint

A hagyományos ablakelemek mellett a Rendszermenü az ablak, ezáltal a program vezérlésére szolgál. Az Adminisztrációs menüben az Új, a Megnyitás, a Mentés és Nyomtatás, stb. parancsokat választhatjuk. Az ablak másik fülecskéjén, a Nézet menüben a rajzlap megjelenítésének méretét állítjuk a Nagyítás / Kicsinyítés nyomógombokkal. Az eredeti méretet a 100 % gomb jeleníti meg.

A lapon a szerkesztés megkönnyítésére rácsvonalakat jeleníthetünk meg, a lap széle mellett cm-es beosztású vonalzó segíti a munkát. A középső menü ezeket jeleníti meg, vagy rejti el. Az utolsó gombokkal a rajzot a teljes képernyőn jeleníthetjük meg.

| 🦪 🛛 🔜 🌎 🦿 🖛 🛛 Né                 | rtelen - Paint                                                                                            |              |
|----------------------------------|----------------------------------------------------------------------------------------------------|--------------|
| Kezdőlap                         | Nézet                                                                                                    | ۲            |
| Nagyítás Kicsinyítás<br>Nagyítás | <ul> <li>Vonalzók</li> <li>Rácsvonalak</li> <li>Állapotsor</li> <li>Megjelenítés vagy elrejtés</li> </ul> | Cũr          |
|                                  |                                                                                                    | E            |
| •                                | III                                                                                                    | -            |
| + 318, 57 képpont                | 1Q                                                                                                    | 100% 🕞 🖳 🕀 💮 |

A legördülő menük pontjai:

# - VÁGÓLAP

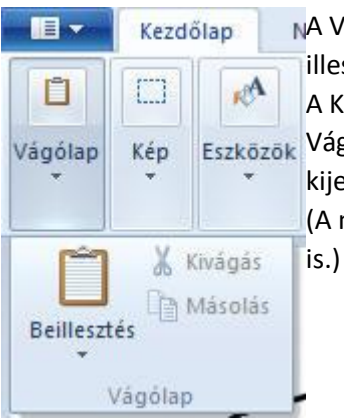

NA Vágólap egy memóriaterület, amely a kijelölt rajzrészletet megőrzi és azt új helyre illeszthetjük be.

A Kép menüben kijelölt rajzrészletet a Kivágás vagy a Másolás parancsokkal küldjük Eszközök kijelölése után a Beillesztés gombbal új helyre illesztjük.

(A művelet alkalmas a PrintScreen billentyűvel lemásolt képernyőtartalom beillesztésére

- KÉP

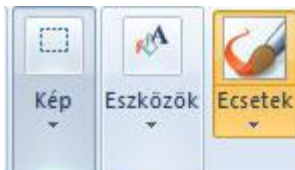

A Kép menüben a Kijelölés menüpont az első, amely tovább is lenyitható. Itt választhatunk a szabadkézi, vagy a szabályos téglalap alakú kijelölés között. Itt Alakza állíthatjuk be vagy törölhetjük a kijelölést.

A menüben Körülvághatjuk, Átméretezhetjük és Elforgathatjuk rajzunkat. Az elforgatás beállításaihoz további legördülő menü tartozik.

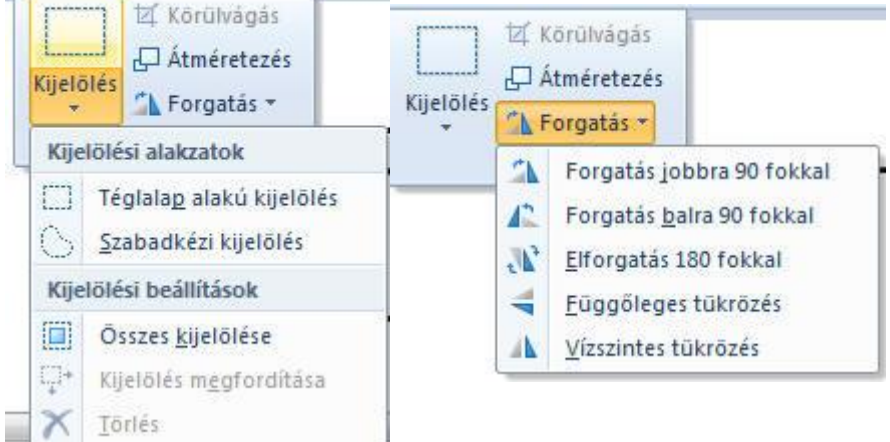

## - ESZKÖZÖK

r.A

Eszközök

Átlátszó kijelölés

A menü a rajzolás fontosabb eszközeit tartalmazza. Sorrendben: Ceruza - Kitöltés színnel - Szöveg Ecsete Radír - Színválasztó - Nagyító

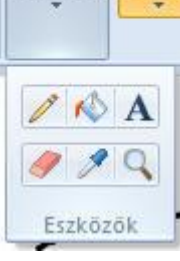

- ECSETEK

Az ecsetek a húzott vonal formáját és hatását módosítják, vagy az alakzat kitöltési hatásait állítják be. Sorrendben: Ecset - 1. kalligrafikus ecset - 2. kalligrafikus ecset - Festékszóró

Olajecset - Zsírkréta - Kiemelő - Természetes ceruza Vízfestékecset.

#### - ALAKZATOK 0 Alakzatok Színek Méret NOD Körvonal \* JAAL 🖄 Kitöltés 🔻 Nincs kitöltés Alakzat Egyszínű Zsírkréta 6 0 Kiemelő 6 Olajfesték 0 Természetes ceruza 6 Vízfesték .....

Ebben a menüben néhány előre elkészített, szabályos alakzat rajzolására van lehetőség. Ha választottunk, a rajzlapon lenyomott egérgombbal megjeleníthető az alakzat, ezután választhatóvá válik a Körvonal és a Kitöltés menüpont, ahol a szín a kiválasztott hatással fog megjelenni.

### - MÉRET

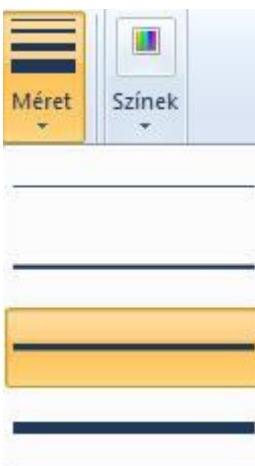

A menüben a rajzoláshoz használt vonalak vastagságát állíthatjuk be.

## - SZÍNEK

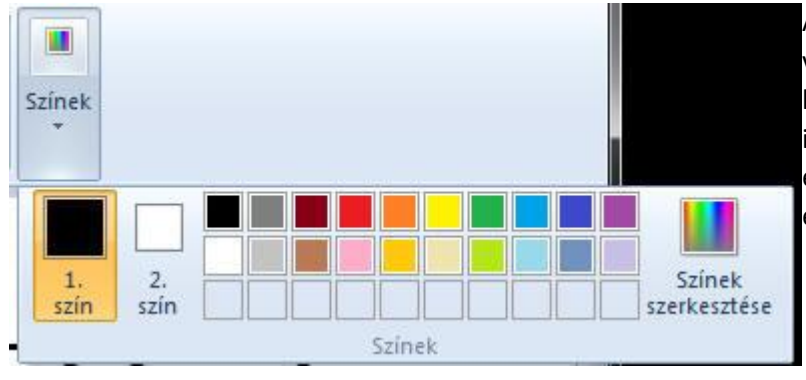

A menüben 20, előre beállított szín közül választhatunk, de a Színek szerkesztése gombra kattintva lehetősé válik egyéni színek szerkesztése is. Megkülönböztetjük az 1. színt, amellyel a bal egérgomb rajzol, és a 2. színt, amellyel a jobb egérgomb rajzol.

## PAINT A WINDOWS-XP-BEN

Indítása a START / PROGRAMOK / KELLÉKEK menüből történik.

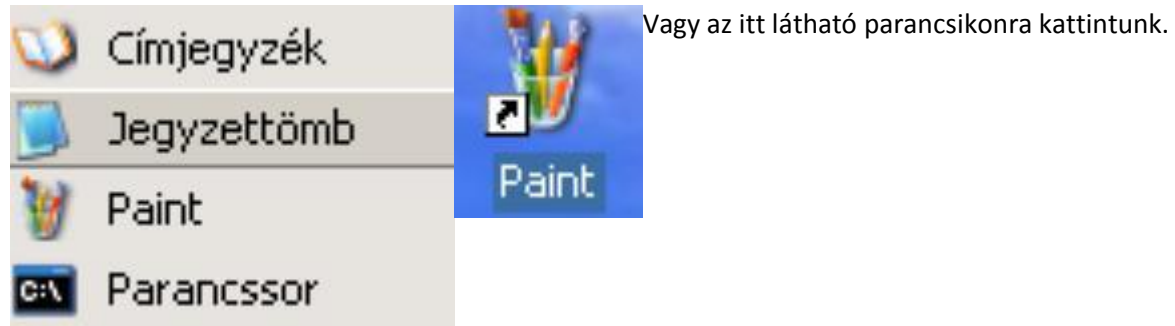

Megnyitáskor a program az alábbi képernyővel jelentkezik be:

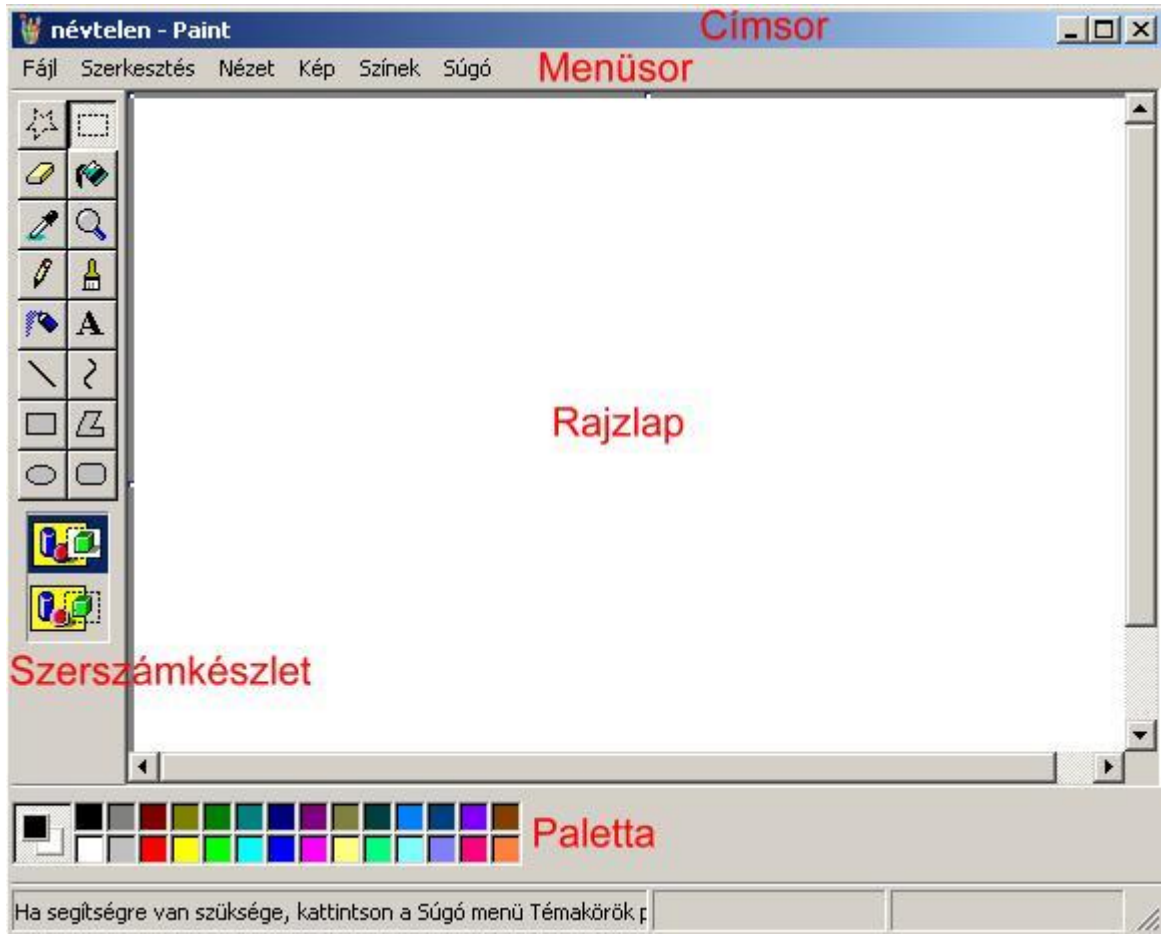

A menük elemei:

Fájl menü:

| Új                                 | Ctrl+N |  |
|------------------------------------|--------|--|
| Megnyitás                          | Ctrl+O |  |
| Mentés                             | Ctrl+S |  |
| Mentés másként                     |        |  |
| Képolvasóból vagy fényképezőgépből |        |  |
| Nyomtatási kép                     |        |  |
| Oldalbeállítás                     |        |  |
| Nyomtatás                          | Ctrl+P |  |
| Küldés                             |        |  |
| - II. (17.1.71.71.7.1.7.1.7.       |        |  |
| Heinasznalas hatterkent (mozaik)   |        |  |
| reinasznalas natterkent (középre)  |        |  |
| 1 D:\KÉPEK\iskola\iskola-256       |        |  |
| 2 D:\KÉPEK\iskola\iskola           |        |  |
| 3 D:\KÉPEK\iskola\iskola-16        |        |  |
| Kilépés                            | Alt+F4 |  |

#### Szerkesztés menü

| Visszavonás<br>Ismét                                                           | Ctrl+Z<br>Ctrl+Y                            | Visszavonás = ha elrontunk valamit, ide kattintva érvényteleníthetjük a változás<br>Ismét = a Visszavonás parancs ellentéte                                                                                                    |
|--------------------------------------------------------------------------------|---------------------------------------------|----------------------------------------------------------------------------------------------------|
| Kivágás<br>Másolás<br>Beillesztés<br>Kijelölés törlése<br>Az összes kijelölése | Ctrl+X<br>Ctrl+C<br>Ctrl+V<br>Del<br>Ctrl+A | – Kivágás = a kijelölt képrészletet Vágolapra másolja, a rajzlaprol eltűnik<br>Másolás = a kijelölt részletet Vágólapra másolja, a rajzlapon megmarad<br>Beillesztés = a Vágólapról rajzot illeszt a Rajzlapra<br>Kijelölés törlése = a kijelölt rész törlődik a rajzlapról<br>Az összes kijelölése = a Rajzlapon levő összes elemet kijelöli<br>Stölba másolás – a kég közlöt rész törlődik a rajzlaprot |
| Fájlba másolás<br>Fáil beillesztése                                            |                                             | Fájiba másolas = a kep kijelölt részet kepfajikent elmenti<br>Fáji beillesztése = képfájit másol a Rajzlapra                                                                                                    |

#### Nézet menü

| <ul> <li>Szerszámkészlet Ctrl+T</li> <li>Paletta Ctrl+L</li> <li>Állapotsor</li> <li>Szöveg eszköztár</li> </ul> |                                              |           |
|----------------------------------------------------------------------------------------------------|----------------------------------------------|-----------|
| Nagyîtás 🕨 🕨                                                                                                    | Normál méret                                 | Ctrl+PgUp |
| Bitkép megjelenítése Ctrl+F                                                                                      | Nagy méret<br>Egyéni                         | Ctrl+PgDn |
|                                                                                                    | Rács megjelenítése<br>Miniatűr megjelenítése | Ctrl+G    |

A pipával kijelölt ablakelemek láthatóak az ablakban Szöveg eszköztár = akkor látható, ha a szerszámkészletből a Szöveg eszközt választjuk. A beírt szöveg formáját állíthatjuk be vele. Nagyítás = különböző méretben jeleníti meg a rajzot Bitkép megjelenítése = teljes méretben láthatóvá teszi a beillesztett fájl képét, akkor is, ha túlér a Rajzlapon

#### Színek menü Színek Súgó

A Palettán nem szereplő színeket választhatunk ki segítségével.

Színek szerkesztése...

# A Szerszámkészlet gombjai

| 석        |   |  |  |
|----------|---|--|--|
| 0        | 6 |  |  |
| 2        | Q |  |  |
| 0        | ≜ |  |  |
| <b>/</b> | A |  |  |
| /        | 2 |  |  |
|          | 囚 |  |  |
| 0        |   |  |  |
|          |   |  |  |
|          |   |  |  |

Szabadkézi kijelőlés Téglalap alkú kijelölés Radir Kitöltés színnel Szín felvétele Nagyitó Ceruza Ecset Festékszóró Szöveg Vonal Görbe Téglalap Sokszög Ellipszis Kerekitett sarkú téglalap

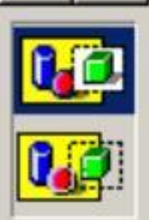

#### Átlátszatlan réteg

Átlátszó réteg